# Old Company Name in Catalogs and Other Documents

On April 1<sup>st</sup>, 2010, NEC Electronics Corporation merged with Renesas Technology Corporation, and Renesas Electronics Corporation took over all the business of both companies. Therefore, although the old company name remains in this document, it is a valid Renesas Electronics document. We appreciate your understanding.

Renesas Electronics website: http://www.renesas.com

April 1<sup>st</sup>, 2010 Renesas Electronics Corporation

Issued by: Renesas Electronics Corporation (http://www.renesas.com)

Send any inquiries to http://www.renesas.com/inquiry.

#### Notice

- 1. All information included in this document is current as of the date this document is issued. Such information, however, is subject to change without any prior notice. Before purchasing or using any Renesas Electronics products listed herein, please confirm the latest product information with a Renesas Electronics sales office. Also, please pay regular and careful attention to additional and different information to be disclosed by Renesas Electronics such as that disclosed through our website.
- Renesas Electronics does not assume any liability for infringement of patents, copyrights, or other intellectual property rights of third parties by or arising from the use of Renesas Electronics products or technical information described in this document. No license, express, implied or otherwise, is granted hereby under any patents, copyrights or other intellectual property rights of Renesas Electronics or others.
- 3. You should not alter, modify, copy, or otherwise misappropriate any Renesas Electronics product, whether in whole or in part.
- 4. Descriptions of circuits, software and other related information in this document are provided only to illustrate the operation of semiconductor products and application examples. You are fully responsible for the incorporation of these circuits, software, and information in the design of your equipment. Renesas Electronics assumes no responsibility for any losses incurred by you or third parties arising from the use of these circuits, software, or information.
- 5. When exporting the products or technology described in this document, you should comply with the applicable export control laws and regulations and follow the procedures required by such laws and regulations. You should not use Renesas Electronics products or the technology described in this document for any purpose relating to military applications or use by the military, including but not limited to the development of weapons of mass destruction. Renesas Electronics products and technology may not be used for or incorporated into any products or systems whose manufacture, use, or sale is prohibited under any applicable domestic or foreign laws or regulations.
- 6. Renesas Electronics has used reasonable care in preparing the information included in this document, but Renesas Electronics does not warrant that such information is error free. Renesas Electronics assumes no liability whatsoever for any damages incurred by you resulting from errors in or omissions from the information included herein.
- 7. Renesas Electronics products are classified according to the following three quality grades: "Standard", "High Quality", and "Specific". The recommended applications for each Renesas Electronics product depends on the product's quality grade, as indicated below. You must check the quality grade of each Renesas Electronics product before using it in a particular application. You may not use any Renesas Electronics product for any application categorized as "Specific" without the prior written consent of Renesas Electronics. Further, you may not use any Renesas Electronics. Renesas Electronics shall not be in any way liable for any damages or losses incurred by you or third parties arising from the use of any Renesas Electronics product for an application categorized as "Specific" or for which the product is not intended where you have failed to obtain the prior written consent of Renesas Electronics. The quality grade of each Renesas Electronics product is "Standard" unless otherwise expressly specified in a Renesas Electronics data sheets or data books, etc.
  - "Standard": Computers; office equipment; communications equipment; test and measurement equipment; audio and visual equipment; home electronic appliances; machine tools; personal electronic equipment; and industrial robots.
  - "High Quality": Transportation equipment (automobiles, trains, ships, etc.); traffic control systems; anti-disaster systems; anticrime systems; safety equipment; and medical equipment not specifically designed for life support.
  - "Specific": Aircraft; aerospace equipment; submersible repeaters; nuclear reactor control systems; medical equipment or systems for life support (e.g. artificial life support devices or systems), surgical implantations, or healthcare intervention (e.g. excision, etc.), and any other applications or purposes that pose a direct threat to human life.
- 8. You should use the Renesas Electronics products described in this document within the range specified by Renesas Electronics, especially with respect to the maximum rating, operating supply voltage range, movement power voltage range, heat radiation characteristics, installation and other product characteristics. Renesas Electronics shall have no liability for malfunctions or damages arising out of the use of Renesas Electronics products beyond such specified ranges.
- 9. Although Renesas Electronics endeavors to improve the quality and reliability of its products, semiconductor products have specific characteristics such as the occurrence of failure at a certain rate and malfunctions under certain use conditions. Further, Renesas Electronics products are not subject to radiation resistance design. Please be sure to implement safety measures to guard them against the possibility of physical injury, and injury or damage caused by fire in the event of the failure of a Renesas Electronics product, such as safety design for hardware and software including but not limited to redundancy, fire control and malfunction prevention, appropriate treatment for aging degradation or any other appropriate measures. Because the evaluation of microcomputer software alone is very difficult, please evaluate the safety of the final products or system manufactured by you.
- 10. Please contact a Renesas Electronics sales office for details as to environmental matters such as the environmental compatibility of each Renesas Electronics product. Please use Renesas Electronics products in compliance with all applicable laws and regulations that regulate the inclusion or use of controlled substances, including without limitation, the EU RoHS Directive. Renesas Electronics assumes no liability for damages or losses occurring as a result of your noncompliance with applicable laws and regulations.
- 11. This document may not be reproduced or duplicated, in any form, in whole or in part, without prior written consent of Renesas Electronics.
- 12. Please contact a Renesas Electronics sales office if you have any questions regarding the information contained in this document or Renesas Electronics products, or if you have any other inquiries.
- (Note 1) "Renesas Electronics" as used in this document means Renesas Electronics Corporation and also includes its majorityowned subsidiaries.
- (Note 2) "Renesas Electronics product(s)" means any product developed or manufactured by or for Renesas Electronics.

# Regarding the change of names mentioned in the document, such as Hitachi Electric and Hitachi XX, to Renesas Technology Corp.

The semiconductor operations of Mitsubishi Electric and Hitachi were transferred to Renesas Technology Corporation on April 1st 2003. These operations include microcomputer, logic, analog and discrete devices, and memory chips other than DRAMs (flash memory, SRAMs etc.) Accordingly, although Hitachi, Hitachi, Ltd., Hitachi Semiconductors, and other Hitachi brand names are mentioned in the document, these names have in fact all been changed to Renesas Technology Corp. Thank you for your understanding. Except for our corporate trademark, logo and corporate statement, no changes whatsoever have been made to the contents of the document, and these changes do not constitute any alteration to the contents of the document itself.

Renesas Technology Home Page: http://www.renesas.com

Renesas Technology Corp. Customer Support Dept. April 1, 2003

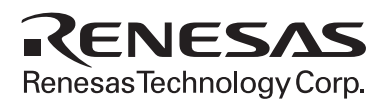

# EDK7145

USER MANUAL

FOR SH2/7145 ON-CHIP FLASH MICROCONTROLLER

#### Preface

#### Cautions

- 1. This document may be, wholly or partially, subject to change without notice.
- 2. All rights reserved. No one is permitted to reproduce or duplicate, in any form, a part or this entire document without Hitachi Micro Systems Europe Limited's written permission.

#### Trademarks

#### General

All brand or product names used in this manual are trademarks or registered trademarks of their respective companies or organisations.

#### Specific

Microsoft, MS and MS-DOS are registered trademarks and Windows and Windows NT are trademarks of Microsoft Corporation.

#### **Document Information**

| Product Code:                  | D004130_11                                                                                        |
|--------------------------------|---------------------------------------------------------------------------------------------------|
| Version:                       | 2.0                                                                                               |
| Date:                          | 13/11/2002                                                                                        |
| Copyright © Hitachi<br>Global: | Micro Systems Europe Ltd. 1995-2002. All rights reserved.<br>http://www.hitachisemiconductor.com/ |
|                                |                                                                                                   |

Europe: <u>http://www.hmse.com</u>

# 1. TABLE OF CONTENTS

| 1.   | TABLE OF CONTENTS                               | . 3 |
|------|-------------------------------------------------|-----|
| 2.   | START-UP INSTRUCTIONS                           | . 4 |
| 2.1. | INSTALLING THE EVALUATION DEVELOPMENT KIT (EDK) | . 4 |
| 2.2. | SERIAL CONNECTION                               | . 4 |
| 2.3. | POWER SUPPLY                                    | . 4 |
| 3.   | EDK BOARD LAYOUT                                | . 5 |
| 3.1. | EDK BLOCK DIAGRAM                               | . 5 |
| 4.   | EDK OPERATION                                   | . 6 |
| 4.1. | USER INTERFACE                                  | . 6 |
| 4.2. | SERIAL INTERFACE                                | . 6 |
| 4.3. | SRAM                                            | . 7 |
| 4.4. | MEMORY MAP                                      | . 8 |
| 4.5. | SRAM ACCESS TIMING                              | . 8 |
| 4.6. | LEDS                                            | . 8 |
| 5.   | BOARD OPTIONS                                   | . 9 |
| 5.1. | JUMPER LINKS                                    | . 9 |
| 5.2. | USER MODE SETTINGS – CJ5                        | . 9 |
| 5.3. | EDK OPTIONS – CJ4                               | 10  |
| 5.4. | SERIAL PORT SELECTION                           | 10  |
| 5.5. | FLASH PROGRAMMING HEADER                        | 11  |
| 5.6. | E10A HEADER                                     | 11  |
| 5.7. | BOOT CONTROL                                    | 11  |
| 6.   | MICROCONTROLLER HEADER CONNECTIONS              | 13  |
| 6.1. | HEADER J1                                       | 13  |
| 6.2. | HEADER J2                                       | 14  |
| 7.   | CODE DEVELOPMENT                                | 15  |
| 7.1. | HMON                                            | 15  |
|      |                                                 |     |

## 2. START-UP INSTRUCTIONS

#### 2.1. INSTALLING THE EVALUATION DEVELOPMENT KIT (EDK)

Please refer to the quick start guide provided for initial installation of the EDK.

A copy of the quick start guide and other information relating to this EDK at:

http://www.hmse.com/products/support.htm

Installing the EDK requires power and serial connection to a host computer.

#### 2.2. SERIAL CONNECTION

The serial communications cable for connecting the EDK to a host computer is supplied. The serial cable has 1:1 connectivity.

Figure 2-1 shows how to connect the EDK to a PC or notebook computer equipped with a nine pin D connector.

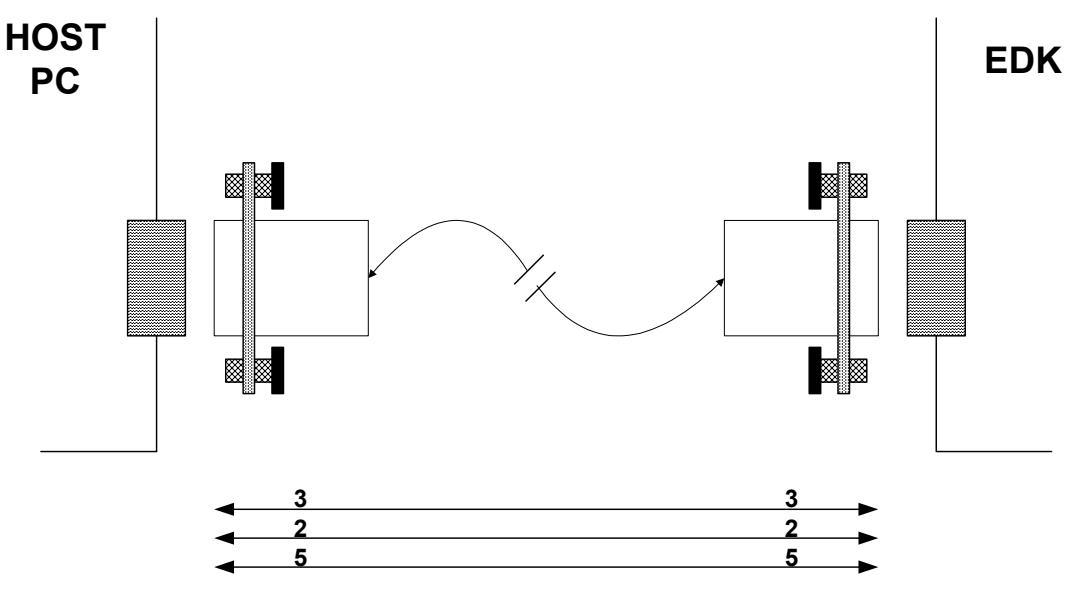

FIGURE 2-1: SERIAL CONNECTION TO PC/NOTEBOOK WITH DB-9 CONNECTOR (SUPPLIED)

#### 2.3. POWER SUPPLY

The EDK hardware requires a power supply of +5V. Since total power consumption can vary widely due to external connections, port states, and memory configuration, use a power supply capable of providing at least 500mA at +5V DC  $\pm$  5%.

The design is specified for evaluation of the microcontroller and so does not include circuitry for supply filtering/noise reduction, under voltage protection, over current protection or reversed polarity protection. Caution should be used when selecting and using a power supply.

The power connector on the EDK is a 2.5mm Barrel connector. The center pin is the positive connection.

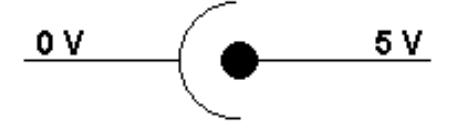

FIGURE 2-2: POWER SUPPLY CONNECTION

Caution: Existing customers using E6000 products note that the polarity of this board is opposite to that for the E6000. Use of the E6000 power supply with this board will damage both board and power supply.

## 3. EDK BOARD LAYOUT

The diagram shows a general layout of the EDK board.

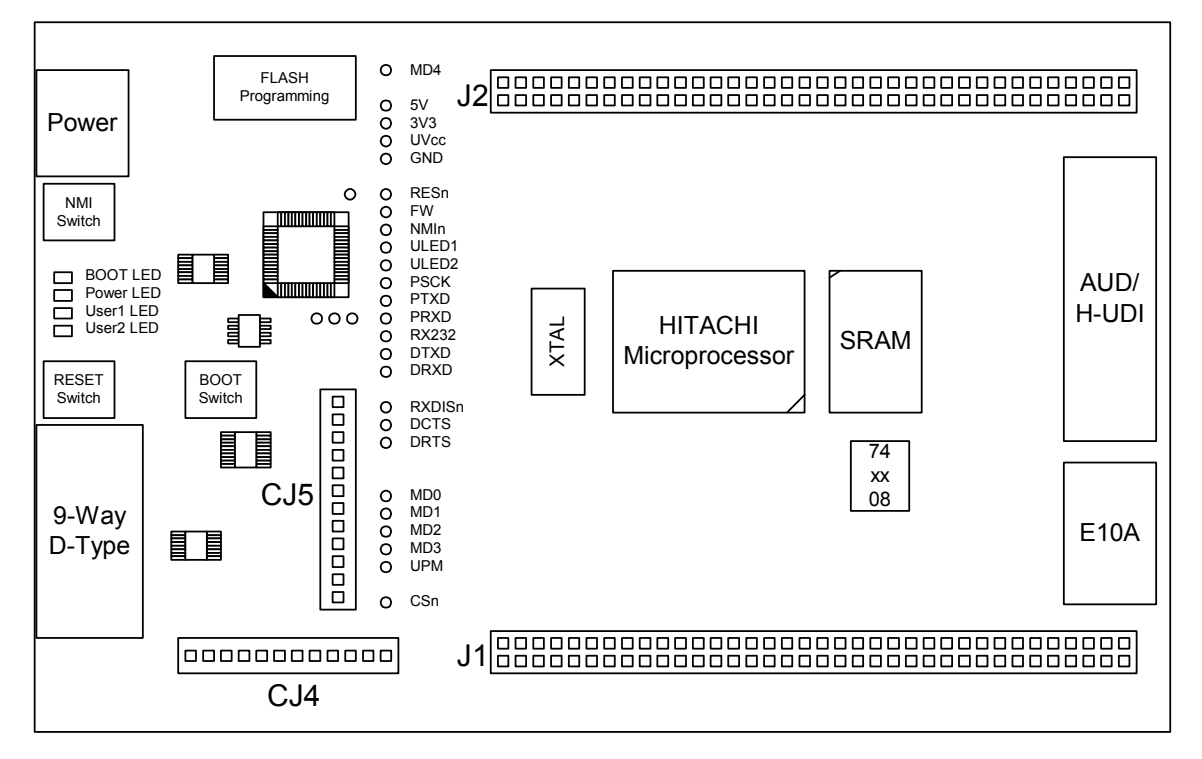

FIGURE 3-1: EDK BOARD LAYOUT

#### 3.1. EDK BLOCK DIAGRAM

The diagram shows the connectivity of the components on the EDK board.

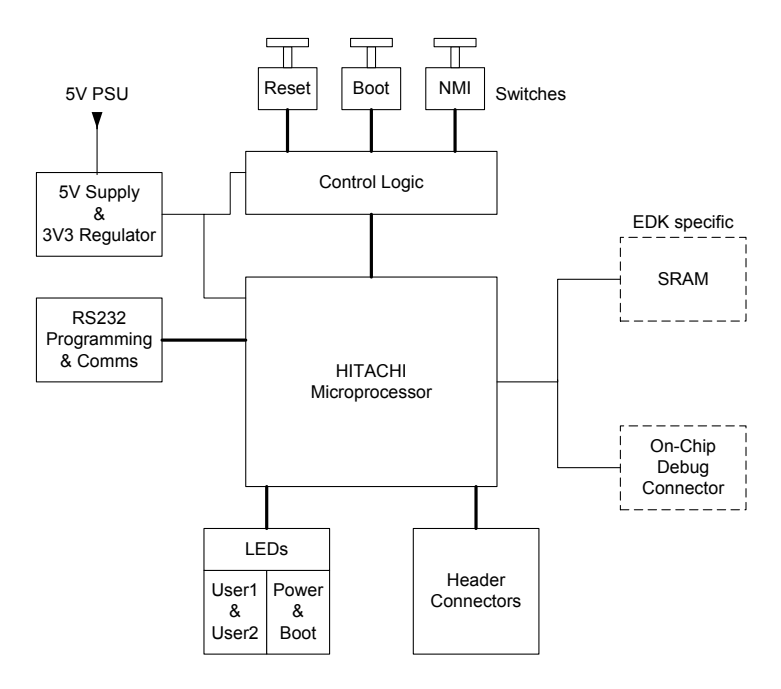

FIGURE 3-2: EDK BLOCK DIAGRAM

## 4. EDK OPERATION

#### 4.1. USER INTERFACE

The EDK provides three buttons for influencing the operation of the board. The purpose of each button is clearly marked next to it. Refer to the board layout for positions (Figure 3.1)

#### 1. Reset Switch

This button provides the microcontroller with a timed reset pulse of at least 250mS.

#### 2. Boot Switch

This button toggles the operating mode of the microcontroller. A complete description of this function is given in section 5.7.

#### 3. NMI Switch

This button provides a de-bounced signal to the microcontroller for each operation of the button. There is no minimum or maximum activation time for this button.

#### 4.2. SERIAL INTERFACE

The serial interface on the EDK board has several functions. The serial port on the microcontroller directly supports three wire serial interfaces. Options are provided on the board for the user to write handshaking routines using standard port pins. Other board option links allow users to control the entry and exit from boot mode using the same handshaking signals. Refer to section 5.4 for details on setting serial interface options.

#### 4.2.1. CONNECTOR PIN DEFINITIONS

The EDK RS232 interface conforms to Data Communication Equipment (DCE) format allowing the use of 1-1 cables when connected to Data Terminal Equipment (DTE) such as an IBM PC. The cable used to connect to the EDK will affect the available board options. A fully wired cable can allow handshaking between the microcontroller and the host PC, subject to setting the board options and the availability of suitable host software. Handshaking is not supported as standard on the microcontroller so for normal use a minimal three-wire cable can be used. The minimum connections are unshaded in the following table.

| EDK DB9       | Signal             | Host DB9      |
|---------------|--------------------|---------------|
| Connector Pin |                    | Connector Pin |
| 1             | No Connection      | 1             |
| 2             | EDK Tx Host Rx     | 2             |
| 3             | EDK Rx Host Tx     | 3             |
| 4             | No Connection      | 4             |
| 5             | Ground             | 5             |
| 6             | No Connection      | 6             |
| 7             | * EDK CTS Host RTS | 7             |
| 8             | * EDK RTS Host CTS | 8             |
| 9             | No Connection      | 9             |

TABLE 4-1: RS232 INTERFACE CONNECTIONS

\* These are not connected on the EDK by default. See section 5.4 for more details.

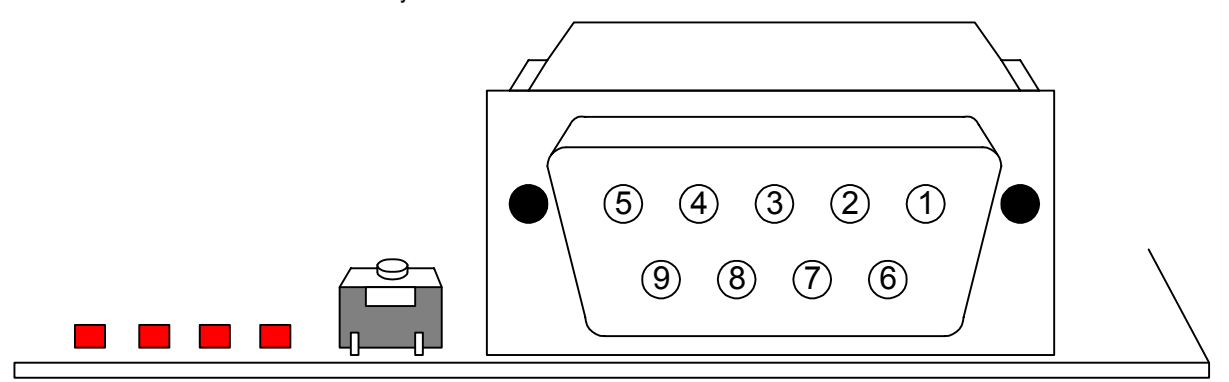

FIGURE 4-1: EDK SERIAL PORT PIN NUMBERING

#### 4.2.2. CRYSTAL CHOICE

The operating crystal frequency has been chosen to support the fastest operation with the fastest serial operating speeds. The value of the crystal is 11.0592MHz.

The following table shows the baud rates and Baud Rate Register (BRR) setting required for each communication rate using the above default operating speed. It also confirms the resultant baud rate and the bit error rate that can be expected.

|          | <b>Baud Rate Register Settings for Serial Communication Rates</b> |         |         |         |         |         |         |         |         |         |         |         |
|----------|-------------------------------------------------------------------|---------|---------|---------|---------|---------|---------|---------|---------|---------|---------|---------|
| SMR      |                                                                   | 0       |         |         | 1       |         |         | 2       |         |         | 3       |         |
| Setting: |                                                                   |         |         |         |         |         |         |         |         |         |         |         |
| Comm.    | BRR                                                               | Actual  | ERR     | BRR     | Actual  | ERR     | BRR     | Actual  | ERR     | BRR     | Actual  | ERR     |
| Baud     | setting                                                           | Rate    | (%)     | setting | Rate    | (%)     | setting | Rate    | (%)     | setting | Rate    | (%)     |
| 110      | Invalid                                                           | Invalid | Invalid | Invalid | Invalid | Invalid | 195     | 110     | 0.19    | 48      | 110     | 0.19    |
| 300      | Invalid                                                           | Invalid | Invalid | Invalid | Invalid | Invalid | 71      | 300     | 0.00    | 17      | 300     | 0.00    |
| 1200     | Invalid                                                           | Invalid | Invalid | 71      | 1200    | 0.00    | 17      | 1200    | 0.00    | 4       | 1080    | -10.00  |
| 2400     | Invalid                                                           | Invalid | Invalid | 35      | 2400    | 0.00    | 8       | 2400    | 0.00    | 1       | 2700    | 12.50   |
| 4800     | 143                                                               | 4800    | 0.00    | 17      | 4800    | 0.00    | 4       | 4320    | -10.00  | 0       | 5400    | 12.50   |
| 9600     | 71                                                                | 9600    | 0.00    | 8       | 9600    | 0.00    | 1       | 10800   | 12.50   | Invalid | Invalid | Invalid |
| 19200    | 35                                                                | 19200   | 0.00    | 4       | 17280   | -10.00  | 0       | 21600   | 12.50   | Invalid | Invalid | Invalid |
| 38400    | 17                                                                | 38400   | 0.00    | 1       | 43200   | 12.50   | Invalid | Invalid | Invalid | Invalid | Invalid | Invalid |
| 57600    | 11                                                                | 57600   | 0.00    | 1       | 43200   | -25.00  | Invalid | Invalid | Invalid | Invalid | Invalid | Invalid |
| 115200   | 5                                                                 | 115200  | 0.00    | Invalid | Invalid | Invalid | Invalid | Invalid | Invalid | Invalid | Invalid | Invalid |
| 230400*  | 2                                                                 | 230400  | 0.00    | Invalid | Invalid | Invalid | Invalid | Invalid | Invalid | Invalid | Invalid | Invalid |
| 460800*  | 1                                                                 | 345600  | -25.00  | Invalid | Invalid | Invalid | Invalid | Invalid | Invalid | Invalid | Invalid | Invalid |

#### TABLE 4-2 CRYSTAL FREQUENCIES FOR RS232 COMMUNICATION

\* Note: The device used to convert the RS232 serial information to logic signals for the microcontroller is limited to 120kBaud. The rates above this level can only be utilised if the user provides direct logic level communications.

The default communication rate for the EDK is indicated by the shaded selection.

The user may replace the HC49/U surface mounted AT cut crystal with another of similar type within the operating frequency of the microcontroller device. Please refer to the hardware manual for the microcontroller for the valid operating range.

Alternatively the user may fit an oscillator module – or provide an external clock source. When providing an oscillator module or external source it is highly recommended that the load capacitors for the AT crystal are removed from the PCB. These are physically placed within the PCB outline of the oscillator module for easy location and to ensure they are removed when using this option.

When changing the crystal frequency the pre-loaded debugging monitor will not function. In this situation the user is responsible for providing code to evaluate the device away from the default operating speed.

#### 4.2.3. REMOVABLE COMPONENT INFORMATION.

This information is provided to allow the replacement of components removed from the board as described in section 4.2.2.

| Component            | Cct. Ref | Value | Rating       | Manufacturer      |
|----------------------|----------|-------|--------------|-------------------|
| Load Resistor (X1)   | R20      | 1MΩ   | 0805 1%      | Welwyn WCR Series |
| Load capacitors (X1) | C13,C14  | 22pF  | 0603 10% 25V | 0603 3 A 220 KAT  |

#### TABLE 4-3: REMOVABLE COMPONENT INFORMATION

Care must be taken not to damage the tracking around these components. Only use soldering equipment designed for surface mount assembly and rework.

#### 4.3. SRAM

Positions have been supplied for customer fitting of an SRAM device and associated glue logic.

The SRAM device to be fitted to the board is a 4Mbit device allowing 256k x 16 operation.

| Component                                            | Cct. Ref | Part Number       | Manufacturer      |  |
|------------------------------------------------------|----------|-------------------|-------------------|--|
| SRAM                                                 | U2       | HM62W16255HLTT-12 | Hitachi           |  |
| Glue Logic                                           | U3       | SN74LVC08APWR     | Texas Instruments |  |
| Table 4.4: SPAM and Glue Logic Component Information |          |                   |                   |  |

Table 4-4: SRAM and Glue Logic Component Information

The SRAM is mapped to area 0 via chip select 0 (port PA10), with a usable address range of H'00200000 – H'0027FFFF using address signals A1 - A18.

Glue logic provides the required SRAM control signals from the SH2/7145 micon.

#### 4.4. MEMORY MAP

Table 4-5 illustrates the EDK memory map for mode 2.

| Section End   | Section Allocation                       |  |
|---------------|------------------------------------------|--|
| Section Start | Section Anocation                        |  |
| Н′ 0000000    | On chin BOM                              |  |
| H'0003FFFF    | оп-етр ком                               |  |
| H'00040000    | Pasarvad Araa                            |  |
| H'001FFFFF    | Reserveu Area                            |  |
| H'00200000    | CS0 (512kB External RAM H'00200000 to    |  |
| H'003FFFFF    | H'0027FFFF)                              |  |
| H'0040000     | External Address Space                   |  |
| H'OOFFFFFF    | External Address Space                   |  |
| H'01000000    | Pasarvad Araa                            |  |
| H'FFFF7FFF    | Reserved Area                            |  |
| H'FFFF8000    | Internal IO Registers                    |  |
| H'FFFFBFFF    | Internal IO Registers                    |  |
| H'FFFFC000    | Reserved Area                            |  |
| H'FFFFDFFF    | KUSUVU AILa                              |  |
| H'FFFFE000    | On Chin $\mathbb{P}$ AM ( $\mathbb{R}$ ) |  |
| H'FFFFFFFF    | On-Chip KAM (OKD)                        |  |

TABLE 4-5: MEMORY MAP (DEFAULT MODE 6)

#### 4.5. SRAM ACCESS TIMING

External access timing is defined by several registers, allowing different types of devices to be addressed. The registers for the selection of wait states and signal extensions are given below with recommended values for the EDK.

| Register         | Recommended     | Function                                                    |  |
|------------------|-----------------|-------------------------------------------------------------|--|
|                  | Setting for EDK |                                                             |  |
| PACRL1           | 0x1510          | Enable CS0 (PA10), WRL (PA12), WRH (PA13), RD (PA14)        |  |
| PBCR2            | 0x2005          | Enable A15 (PB0), A16 (PB1), A17 (PB6)                      |  |
| PCCR             | 0xFFFE          | Enable A1 – A15 (PC1 – PC15)                                |  |
| PDCRL1           | 0xFFFF          | Enable D0 – D15 (PD0 – PD15) – Register 1 of 2 for Data Bus |  |
| PDCRL2           | 0x0000          | Enable D0 – D15 (PD0 – PD15) – Register 2 of 2 for Data Bus |  |
| (BIT)BCR1.A0SZ   | 1               | CS1 accessed as word                                        |  |
| (2 BITS)BCR2.IW0 | 1               | 1 Idle Cycle on CS1                                         |  |

TABLE 4-6: SRAM ACCESS CONTROL REGISTERS

Please refer to the hardware manual for the microcontroller for more information on these register settings.

#### 4.6. LEDs

The EDK has four red LEDs. The function of each LED is marked on the silk screen of the PCB. Please refer to the board layout diagram for position information (Figure 3.1).

When the board is connected to a power source the Power (PWR) LED will illuminate. The Boot mode indication LED will illuminate when the microcontroller has been placed into Boot mode. Please see section 5.7 for more details of this function.

There are two LEDs dedicated for user control these are marked USR1 and USR2. Each LED will illuminate when the port pin is in a logical high state.

The user LEDs are connected to the following ports:

| LED<br>Identifier | Port<br>Pin | Microcontroller<br>Pin | Pin Functions on Port Pin |
|-------------------|-------------|------------------------|---------------------------|
| USR1              | PE14        | 2                      | PE14/TIOC4C/DACK0         |
| USR2              | PE15        | 5                      | PE15/TIOC4D/DACK1/IRQOUTn |

TABLE 4-7: LED PORT CONNECTIONS

## 5. BOARD OPTIONS

The EDK has a number of configuration settings set by jumpers CJ4 (A, B, C, D), CJ5 (A, B, C, D) and zero-ohm links. Common EDK functions can be set using the jumpers as described in sections 5.3 and 5.2. The additional zero-ohm links provide additional features that may be required to interface with other systems.

All the Jumper link settings are three pin options. There are four sets of options on each header.

The headers are numbered from 1 to 12 with pin 1 marked on the PCB by an arrow pointing to the pin. The diagram below shows the numbering of these jumper links and indicates jumpers fitted 1-2 for each three-pin jumper.

#### 5.1. JUMPER LINKS

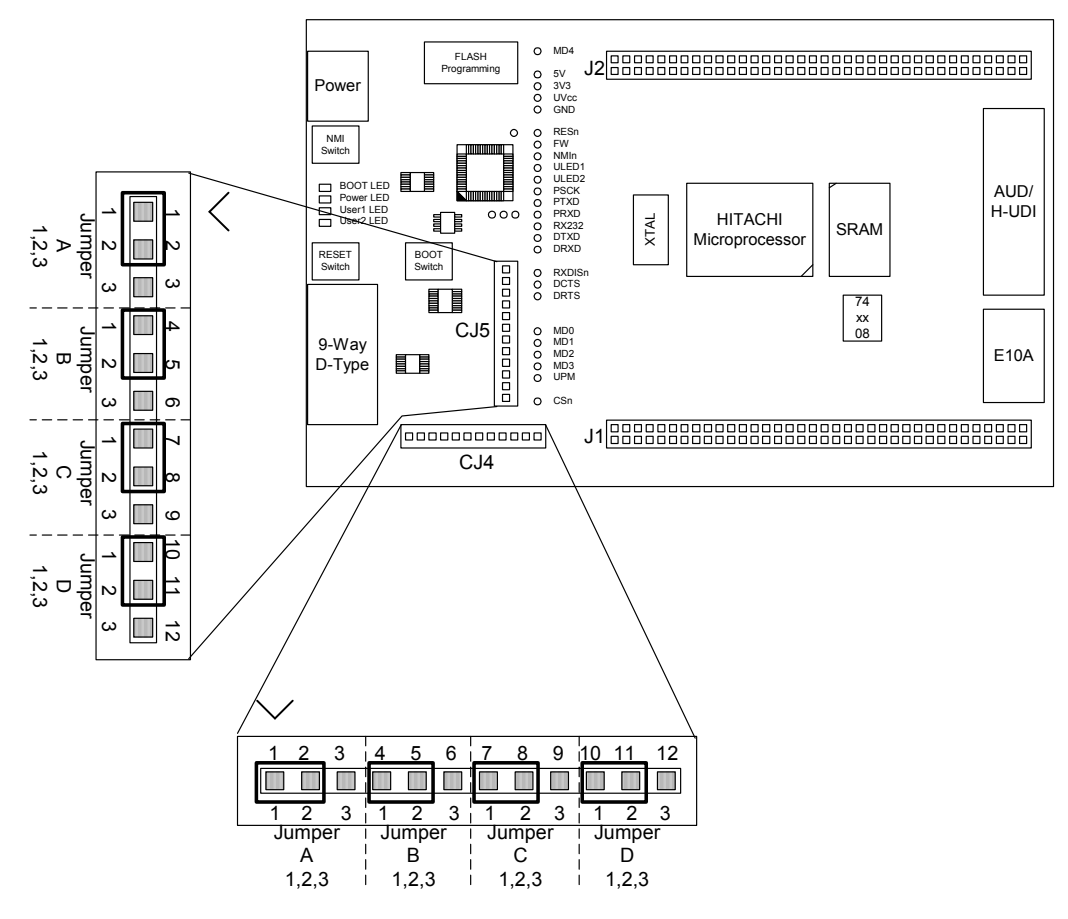

FIGURE 5-1: JUMPER CONFIGURATION

The following tables define each jumper and its settings.

#### 5.2. USER MODE SETTINGS - CJ5

CJ5 is used to set the operating mode of the microcontroller.

These jumpers must be fitted at all times to ensure correct operation of the EDK.

| Jumper                | Function                | Setting 1-2     | Setting 2-3    |
|-----------------------|-------------------------|-----------------|----------------|
| CJ 5-A<br>Default 2-3 | User Mode Setting Bit 0 | MD0 pulled High | MD0 pulled Low |
| CJ 5-B<br>Default 1-2 | User Mode Setting Bit 1 | MD1 pulled High | MD1 pulled Low |
| CJ 5-C<br>Default 1-2 | User Mode Setting Bit 2 | MD2 pulled High | MD2 pulled Low |
| CJ 5-D<br>Default 1-2 | User Mode Setting Bit 3 | MD3 pulled High | MD3 pulled Low |

TABLE 5-1: USER MODE: JUMPER SETTINGS (DEFAULT SETTINGS IN BOLD)

The default settings indicated in bold text place the microcontroller into operating Mode 3, i.e. on-chip ROM enabled, single chip mode and clock mode 3: System clock = x4, Peripheral clock = x2.

#### 5.3. EDK OPTIONS - CJ4

The EDK options provide access to commonly used features of the EDK range.

These jumpers must be fitted at all times to ensure correct operation of the EDK.

| Jumper                | Function                    | Setting 1-2                                                                                       | Setting 2-3                                                                                                    |
|-----------------------|-----------------------------|---------------------------------------------------------------------------------------------------|----------------------------------------------------------------------------------------------------|
| CJ 4-A<br>Default 2-3 | Serial Receive<br>Source    | Disables the RS232 receive signal<br>to enable the use of the Flash<br>Programming Header         | Enables the RS232 receive signal.<br>The Flash Programming Header * <sup>1</sup><br>must not be used in this state. |
| CJ 4-B<br>Default 2-3 | User<br>Programming<br>Mode | Disables the flash write hardware<br>protection.<br>The flash can be overwritten in<br>User Mode. | Enables the flash write hardware<br>protection.<br>The flash cannot be overwritten in<br>User Mode.                 |
| CJ 4-C<br>Default 2-3 | HUDI                        | Hitachi User Debugging Interface (E10A) Enabled.                                                  | Hitachi User Debugging Interface<br>(E10A) Disabled.                                                                |
| CJ 4-D<br>Default 1-2 | CSn                         | SRAM enabled when SH/7145 CSn(0)<br>signal is asserted                                            | SRAM Disabled                                                                                                    |

TABLE 5-2: BOARD OPTION: JUMPER SETTINGS (DEFAULT SETTINGS IN BOLD)

#### \*1 See section 5.5

The following table lists the connections to each jumper pin.

| Pin | Net Name      | Description                                                 |
|-----|---------------|-------------------------------------------------------------|
| 1   | UVCC          | Microcontroller Supply Voltage                              |
| 2   | RXDISn        | Disable Flash Header functions. Pulled low. (Enables RX232) |
| 3   | No Connection | No Connection                                               |
| 4   | UVCC          | Microcontroller Supply Voltage                              |
| 5   | UPM           | CPLD Controlled option to set Flash Write (FWP).            |
| 6   | No Connection | No Connection                                               |
| 7   | No Connection | No Connection                                               |
| 8   | DBGMD         | Debug Mode – Enables/Disables HUDI Interface                |
| 9   | GDN           | Ground                                                      |
| 10  | PA10          | Microcontroller CSn(0) signal                               |
| 11  | CSn           | SRAM CSn signal                                             |
| 12  | UVCC          | Microcontroller Supply Voltage                              |

#### 5.4. SERIAL PORT SELECTION

The programming serial port is connected to the RS232 connector by default. This allows direct programming of the EDK using the supplied software tools. A secondary serial port is available on the microcontroller and can be connected to the RS232 connector by changing some board option links. The additional port option allows the user to write messages or connect to other devices via the serial port while programming support is provided by the Flash programming header.

The following surface mount, zero-ohm link settings are fitted by default and connect the RS232 header to the programming serial port of the microcontroller.

| Zero-ohm<br>Link ID | Default    | Function                         | Microcontroller<br>Port Pin |  |
|---------------------|------------|----------------------------------|-----------------------------|--|
| CR20                | Fitted     | Transmit data from EDK           | PA4                         |  |
| CR23                | Fitted     | Receive data to EDK              | PA3                         |  |
| CR19                | Not Fitted | Alternate Transmit data from EDK | PA1                         |  |
| CR22                | Not Fitted | Alternate Receive data to EDK    | PA0                         |  |

TABLE 5-3: OPTION LINKS - DEFAULT SETTINGS

To enable the use of this alternate port the user must change the settings to those in the following table.

| Zero-ohm<br>Link ID | Default    | Function                         | Microcontroller<br>Port Pin |  |
|---------------------|------------|----------------------------------|-----------------------------|--|
| CR20                | Not Fitted | Transmit data from EDK           | PA4                         |  |
| CR23                | Not Fitted | Receive data to EDK              | PA3                         |  |
| CR19                | Fitted     | Alternate Transmit data from EDK | PA1                         |  |
| CR22                | Fitted     | Alternate Receive data to EDK    | PA0                         |  |

TABLE 5-4: OPTION LINKS – ALTERNATE SERIAL PORT

The user may implement a handshaking protocol on the EDK. This is not supported with the software tools supplied. To support this option two spare port pins have been allocated on the microcontroller. Using these port pins the CTS and RTS lines of the host serial interface can be controlled.

The user may also control the operation of the board via the same handshaking lines. This is not supported with the software tools supplied but may be written by the user. Using the CTS line the user may simulate pressing the boot button, see section:5.7. This will cause the EDK to swap into and out of Boot mode on each low-level activation of CTS. Feedback of the current mode is provided on the RTS line. A high level indicates boot mode and a low level indicates user mode.

The following settings are made by default, and ensure that there are no conflicts on unnecessary microcontroller pins.

| Zero-ohm<br>Link ID | Default    | Function                                    | Microcontroller<br>Port Pin |
|---------------------|------------|---------------------------------------------|-----------------------------|
| CR12                | Not Fitted | Mode State out from EDK                     | N/A (From CPLD*)            |
| CR7                 | Not Fitted | Change Mode request to EDK                  | N/A (From CPLD*)            |
| CR16                | Not Fitted | Alternate RTS232 – Ready to send – from EDK | PA20                        |
| CR13                | Not Fitted | Alternate CTS232 – Clear to send – to EDK   | PB4                         |

TABLE 5-5: OPTION LINKS – SERIAL PORT CONTROL

\* See section 5.7

Note: These setting pairs are exclusive: If CR12 and CR7 are fitted; CR16 and CR13 must not be fitted. If CR16 and CR13 are fitted; CR12 and CR7 must not be fitted.

#### 5.5. FLASH PROGRAMMING HEADER

The Flash Programming header is used with the Hitachi Flash Development Module (FDM). The FDM is a USB based programming tool for control and programming of Hitachi microcontrollers, available separately from Hitachi. This header provides direct access for the FDM to control the EDK microcontroller.

To utilise this header the user must make the following changes to the board configuration.

- Disable the RX232 signal from the RS232 transceiver. Jumper link CJ4-A is provided for this purpose. Please refer to section 5.3.
- 2. Disable User Program Mode using jumper CJ4-B. Please refer to section 5.3.

Caution: Do not operate the board with the user mode jumpers removed and the FDM disconnected as the microcontroller mode pins will float to an indeterminate state. This may damage the microcontroller device.

#### 5.6. EXTERNAL DEBUG HEADER

The External debug header may be used with the Hitachi E10A Debugger or a third party debugger.

The E10A is an on-chip debug emulator available separately from Hitachi.

This header provides direct access for the debugger to control the EDK microcontroller.

To utilise this header the user must enable the E10A interface via jumper CJ4-C. Please refer to section 5.3.

#### 5.7. BOOT CONTROL

The method for placing the microcontroller device in to Boot mode for reprogramming has been incorporated into a complex programmable logic device (CPLD). This is not necessary for most user designs but allows a measure of increased flexibility for the EDK designs. Mode transitions including boot mode transitions only require the reset to be held active while the mode settings are presented. On releasing reset the microcontroller will be in the required mode.

The logic design detects a power up event and provides a timed reset pulse to guarantee the reset of the device. At the end of the rest pulse the processor will be placed in user mode and any code in the device will execute.

During user mode the NMI button can be pressed at any time. This will provide a single de-bounced NMI interrupt to the device.

Pressing the boot button will cause the boot mode controller to reset the device and, during the reset period, present the required mode settings to start the device in boot mode. At the end of the reset period the boot mode settings will have been latched into the device which will then be ready to accept a boot mode connection via the RS232 interface or the flash programming header. Pressing the boot button during a normal reset will not cause the EDK to enter boot mode.

The boot mode settings are fixed at mode 0. The required mode settings are made using a tri-state capable buffer.

Note: The boot control device is programmed to support all possible EDK products. For this reason the reset pulse is over 500ms. Repetitive activation of either the Boot or Reset buttons will restart the reset timer and extend the reset period. Pressing the boot button within the 500mS period of a reset will not cause the board to enter boot mode.

#### 5.7.1. CPLD CODE

The code is based upon a four state machine providing a guaranteed reset period that can be extended by holding the relevant control input in the active state. When released the timer will extend the reset for approximately 500mS.

The states are split into two functions, one for User mode and one for Boot mode. The first state of each is used to hold the reset line active. When the timer expires then the second state is used to hold the device in the selected mode and wait for an external control signal to either move back into the user reset state or into the boot reset state.

#### 5.7.2. STATE DIAGRAM

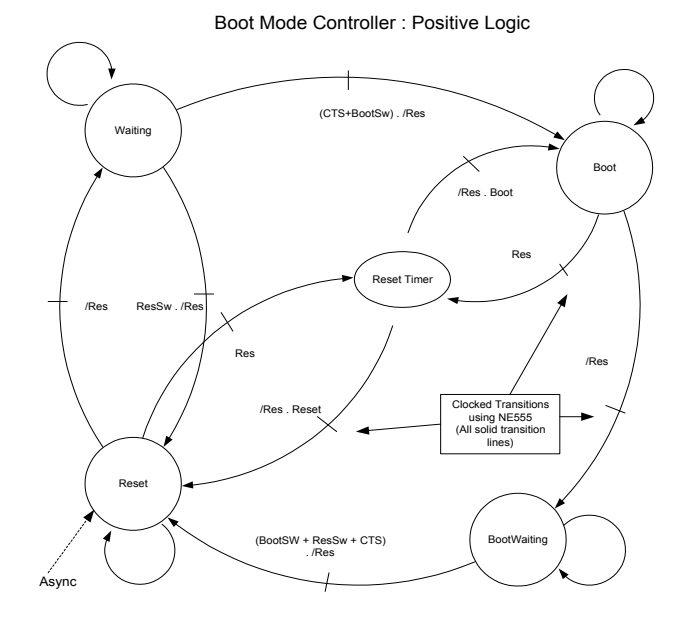

FIGURE 5-2: CPLD STATE DIAGRAM

## 6.

**MICROCONTROLLER HEADER CONNECTIONS** The following table lists the connections to each or the headers on the board.

## 6.1. HEADER J1

|           | J1                |            |               |           |                     |            |               |
|-----------|-------------------|------------|---------------|-----------|---------------------|------------|---------------|
| Pin<br>No | Function          | EDK Symbol | Device<br>pin | Pin<br>No | Function            | EDK Symbol | Device<br>pin |
| 1         | PD2/D2            |            | 18            | 2         | PD3/D3              |            | 17            |
| 3         | PD4/D4            |            | 16            | 4         | VSS                 | GND        | 15            |
| 5         | PD5/D5            |            | 14            | 6         | VCC                 | UVCC       | 13            |
| 7         | PD6/D6            |            | 12            | 8         | PD7/D7              |            | 11            |
| 9         | PD8/D8            |            | 10            | 10        | PD9/D9              |            | 9             |
| 11        | PD10/D10          |            | 8             | 12        | VSS                 | GND        | 7             |
| 13        | PD11/D11          |            | 6             | 14        | VCC                 | UVCC       | 5             |
| 15        | PD12/D12          |            | 4             | 16        | PD13/D13            |            | 3             |
| 17        | PD14/D14          |            | 2             | 18        | PD15/D15            |            | 1             |
|           | PD16/D16/IRQ0n/AU |            |               |           |                     |            |               |
| 19        | DATA0             |            | 144           | 20        | VSS                 | GND        | 143           |
|           | PD17/D17/IRQ1n/AU |            |               |           | PD18/D18/IRQ2n/AUD  |            |               |
| 21        | DATA1             |            | 142           | 22        | ATA2                |            | 141           |
|           | PD19/D19/IRQ3n/AU |            |               |           | PD20/D20/IRQ4n/AUD  |            |               |
| 23        | DATA3             |            | 140           | 24        | RSTn                |            | 139           |
|           | PD21/D21/IRQ5n/AU |            |               |           | PD22/D22/IRQ6n/AUD  |            |               |
| 25        | DMD               |            | 138           | 26        | CK                  |            | 137           |
|           | PD23/D23/IRQ7n/AU |            |               |           |                     |            |               |
| 27        | DSYNCn            |            | 136           | 28        | VCC                 | UVCC       | 135           |
| 29        | PD24/D24/DREQ0n   |            | 134           | 30        | VSS                 | GND        | 133           |
| 31        | PD25/D25/DREQ1n   |            | 132           | 32        | PD26/D26/DACK0      |            | 131           |
| 33        | PD27/D27/DACK1    |            | 130           | 34        | PD28/D28/CS2n       |            | 129           |
| 35        | PD29/D29/CS3n     |            | 128           | 36        | VSS                 | GND        | 127           |
| 37        | PA6/TCLKA/CS2n    |            | 126           | 38        | PA7/TCLKB/CS3n      |            | 125           |
| 39        | PA8/TCLKC/IRQ2n   |            | 124           | 40        | PA9/TCLKD/IRQ3n     |            | 123           |
| 41        | PA10/CS0n         |            | 122           | 42        | PA11/CS1n           |            | 121           |
| 43        | PA12/WRLn         |            | 120           | 44        | PA13/WRHn           |            | 119           |
| 45        | PD30/D30/IRQOUTn  |            | 118           | 46        | PD31/D31/ADTRGn     |            | 117           |
| 47        | WDTOVFn           |            | 116           | 48        | PA14/RDn            |            | 115           |
|           |                   |            |               |           | PB9/IRQ7n/A21/ADTR  |            |               |
| 49        | DBGMD             |            | 114           | 50        | Gn                  |            | 113           |
| 51        | VCC               | UVCC       | 112           | 52        | PB8/IRQ6/A20/WAITn  |            | 111           |
|           | PB7/IRQ5n/A19/BRE |            |               |           | PB6/IRQ4n/A18/BACK  |            |               |
| 53        | Qn                |            | 110           | 54        | n                   |            | 109           |
| 55        | PB5/IRQ3n/POE3n   |            | 108           | 56        | ASEBRKAKn           |            | 107           |
| 57        | PB4/IRQ2n/POE2n   | DCTS       | 106           | 58        | PA18/BREQn/DRAK0    |            | 105           |
|           | PB3/IRQ1n/POE1n/S |            |               |           | PB2/IRQ0n/POE0n/SCL |            |               |
| 59        | DA0               |            | 104           | 60        | 0                   |            | 103           |
|           | PA19/BACKn/DRAK   |            | 100           | (2)       | D 4 20              | DDTG       | 1.01          |
| 61        | 1                 |            | 102           | 62        | PA20                | DRTS       | 101           |
| 63        | VSS               | GND        | 100           | 64        | PB1/A17             |            | 99            |
| 65        | VCC               | UVCC       | 98            | 66        | PB0/A16             |            | 97            |
| 67        | PC15/A15          |            | 96            | 68        | PC14/A14            |            | 95            |
| 69        | PC13/A13          |            | 94            | 70        | PC12/A12            |            | 93            |
| 71        | PC11/A11          |            | 92            | 72        | PC10/A10            |            | 91            |

| 6.2. | HEADER | J2 |
|------|--------|----|
|------|--------|----|

|            | J2                |                  |               |           |                           |            |               |
|------------|-------------------|------------------|---------------|-----------|---------------------------|------------|---------------|
| Pin<br>No  | Function          | EDK Symbol       | Device<br>pin | Pin<br>No | Function                  | EDK Symbol | Device<br>pin |
| 1          | PD1/D1            |                  | 19            | 2         | PD0/D0                    |            | 20            |
| 3          | VSS               | GND              | 21            | 4         | XTAL                      | CON XTAL   | 22            |
|            |                   |                  |               |           |                           | CON EXTA   |               |
| 5          | MD3               |                  | 23            | 6         | EXTAL                     | L –        | 24            |
| 7          | MD2               |                  | 25            | 8         | NMI                       |            | 26            |
| 9          | FWP               | FW               | 27            | 10        | PA16/AUDSYNCn             | CON PA16   | 28            |
| 11         | PA17/WAITn        |                  | 29            | 12        | MD1                       |            | 30            |
| 13         | MD0               |                  | 31            | 14        | PLLVCC (NO<br>CONNECTION) |            | 32            |
|            | PLLCAP (NO        |                  |               |           | PLLVSS (NO                |            |               |
| 15         | CONNECTION)       |                  | 33            | 16        | CONNECTION)               |            | 34            |
| 17         | PA15/CK           |                  | 35            | 18        | RESn                      |            | 36            |
|            | PE0/TIOC0A/DREQ0  | 2011 PP4         |               | • •       | PE1/TIOC0B/DRAK0/A        |            | • •           |
| 19         | n/AUDCK           | CON_PE0          | 37            | 20        | UDMD                      |            | 38            |
|            | PE2/TIOC0C/DREQ1  |                  |               |           |                           |            | 10            |
| 21         | n/AUDRSIn         |                  | 39            | 22        | VCC                       | UVCC       | 40            |
|            | PE3/TIOC0D/DRAKI  | CON DEA          |               |           | PE4/TIOCTA/RXD3/AU        | CON DEL    | 10            |
| 23         | /AUDATA3          | CON_PE3          | 41            | 24        | DATA2                     | CON_PE4    | 42            |
| 25         | PE5/TIOC1B/TXD3/A | CON DEC          | 12            | 24        | PE6/TIOC2A/SCK3/AU        | CON DEC    |               |
| 25         | UDATAI            | CON_PES          | 43            | 26        | DATAO                     | CON_PE6    | 44            |
| 27         | VSS               | GND              | 45            | 28        | PF0/AN0                   |            | 46            |
| 29         | PF1/AN1           |                  | 47            | 30        | PF2/AN2                   |            | 48            |
| 31         | PF3/AN3           |                  | 49            | 32        | PF4/AN4                   |            | 50            |
| 33         | PF5/AN5           |                  | 51            | 34        | AVSS                      | CON_AVSS   | 52            |
| 35         | PF6/AN6           | 2011 I I I I I I | 53            | 36        | PF7/AN7                   |            | 54            |
| 37         | AVREF             | CON_AVREF        | 55            | 38        | AVCC                      | CON_AVCC   | 56            |
| 39         | VSS               | GND              | 57            | 40        | PA0/RXD0                  | DRXD       | 58            |
|            |                   |                  | -             |           | PA2/SCK0/DREQ0n/IR        |            | <i>c</i> .    |
| 41         | PA1/TXD0          | DTXD             | 59            | 42        | Q0n                       |            | 60            |
| 43         | PA3/RXD1          | PRXD             | 61            | 44        | PA4/TXD1                  | PTXD       | 62            |
|            |                   |                  |               |           | PA5/SCK1/DREQ1n/IR        | 20.011     |               |
| 45         | VCC               | UVCC             | 63            | 46        | Qln                       | PSCK       | 64            |
|            |                   |                  |               | 10        | PE8/TIOC3A/SCK2/TM        |            |               |
| 47         | PE7/TIOC2B/RXD2   |                  | 65            | 48        | S                         |            | 66            |
| 40         | PE9/TIOC3B/TRSTn/ |                  | 67            | 50        | PE10/TIOC3C/TXD2/T        | CON DE10   | (0)           |
| 49         | SCK3              |                  | 6/            | 50        | DI                        | CON_PEI0   | 68            |
| <b>C</b> 1 | VCC               | CNID             | (0)           | 62        | PETI/TIOC3D/TDO/RX        | CON DE11   | 70            |
| 51         | VSS               | GND              | 69            | 52        | D3                        | CON_PETI   | /0            |
| 52         | PE12/HOC4A/ICK/I  | CON DE12         | 71            | 5.4       |                           |            | 70            |
| 53         | AD3               | CON_PEI2         | /1            | 54        | PE13/TIOC4B/MRESn         | LUED1      | 72            |
| 55         | PA23/WRHHn        |                  | /3            | 56        | PE14/TIOC4C/DACK0         | ULEDI      | 74            |
| 57         | PS22/WKHLn        |                  | /5            | 58        | PA21                      |            | /6            |
| 50         | 1/IDOOLIT-        |                  | 77            | 60        | VCC                       | CND        | 70            |
| 39         |                   | ULED2            | 70            | 00        | V 55<br>DC1/A1            | GND        | /8            |
| 61         | PC0/A0            |                  | /9            | 62        | PC1/AI                    |            | 80            |
| 65         | PC2/A2<br>DC4/A4  |                  | 81<br>92      | 64        | PC5/A3                    | IWCC       | 82            |
| 05         | PC4/A4            |                  | 83            | 00        |                           | CND        | 84            |
| 60         | PCJ/AJ            |                  | 03            | 08        | V 55<br>DC7/A7            | GND        | 00            |
| 69         | PC0/A0            |                  | 8/            | 70        | PC//A/                    |            | 88            |
| /1         | Ρυδ/Αδ            |                  | 89            | 12        | PC9/A9                    | 1          | 90            |

## 7. CODE DEVELOPMENT

## 7.1. HMON

HMON is an on-chip debugger from HMSE. It allows code to be debugged in Flash and/or RAM on their target hardware using the MCU's debug capabilities. It consists of HMON components for HEW communicating with HMON debugger code, flash programming code and the developer's application code running on the MCU. Most Hitachi MCUs include some on-chip debugging functionality; this can comprise of software interrupt instructions (TRAP) and an address break peripheral unit. HEW debugging functionality combined with HMON code and Flash programming code enables the developer to run, step and set breakpoints in their application code as well as using other debugging functionality such as viewing memory and C/C++ source code. Please refer to section 7.1.7 for restrictions on the use of the UBC with HMON.

## 7.1.1. MODE SUPPORT

The HMON library is built to support Advanced Expanded Mode and Advanced Single Chip Mode only, modes 2 and 3, with the clock mode set to (System clock = x4), (Peripheral clock = x2). The Device supports Modes 0, 1, 2 and 3, however On-Chip ROM is active in modes 2 and 3.

## 7.1.2. BREAKPOINT SUPPORT

The monitor utilises the User Break Controller for code located in ROM, allowing a single breakpoint to be set in the code. Code located in RAM may have multiple breakpoints limited only by the size of the On-Chip RAM.

## 7.1.2.1.CODE LOCATED IN FLASH / ROM

Double clicking in the breakpoint column in the code sets the breakpoint. Adding a further breakpoint elsewhere in the code removes the previous one.

#### 7.1.2.2.CODE LOCATED IN RAM

Double clicking in the breakpoint column in the code sets the breakpoint. Breakpoints will remain unless they are double clicked to remove them.

#### 7.1.3. HMON CODE SIZE

HMON is built along with the debug code. Certain elements of the HMON code must remain at a fixed location in memory. The following table details the HMON components and their size and location in memory. For more information, refer to the map file when building code.

| Section             | Description                                                     | Start Location | Size      |
|---------------------|-----------------------------------------------------------------|----------------|-----------|
|                     |                                                                 |                | (H'bytes) |
|                     |                                                                 |                |           |
| RESET_VECTOR        | HMON Reset Vector (Vector 0)                                    | H' 00000000    | 4         |
|                     | Required for Startup of HMON                                    |                |           |
| HW_BREAK_VECTORS    | HMON Break Controller (Vector 12)                               | H' 00000030    | 4         |
|                     | Required by HMON to create Breakpoints in ROM                   |                |           |
| TRAP_VECTORS        | Trap Vectors (Vector 32, 33, 34, 35)                            | H, 0000080     | 10        |
|                     | Required by HMON to create Trap Breakpoints in RAM              |                |           |
| SCI_VECTORS         | HMON Serial Port Vectors (Vector 132, 133, 134)                 | H' 00000210    | С         |
|                     | Used by HMON when EDK is configured to connect to the           |                |           |
|                     | default serial port.                                            |                |           |
| PHMON               | HMON Code                                                       | H' 00003000    | 1f84      |
| CHMON               | HMON Constant Data                                              | H' 00004f84    | 140       |
| BHMON               | HMON Uninitialised data                                         | H' FFFFF400    | 25A       |
| FDTInit             | FDT User Mode Kernel.                                           | H' 00001000    | 140       |
|                     | This is at a fixed location and must not be moved. Should the   |                |           |
|                     | kernel need to be moved it must be re-compiled.                 |                |           |
| UserModeMicroKernel | UserModeMicroKernel.                                            | H' 0003F800    | 7B0       |
|                     | This is at a fixed location and must not be moved. Should the   |                |           |
|                     | kernel need to be moved it must be re-compiled.                 |                |           |
| CUser_Vectors       | Pointer used by HMON to point to the start of user code.        | H' 00007000    | 4         |
|                     | This is at a fixed location and must not be moved for the Reset |                |           |
|                     | CPU, and Go Reset commands to function.                         |                |           |

#### 7.1.4. **MEMORY MAP**

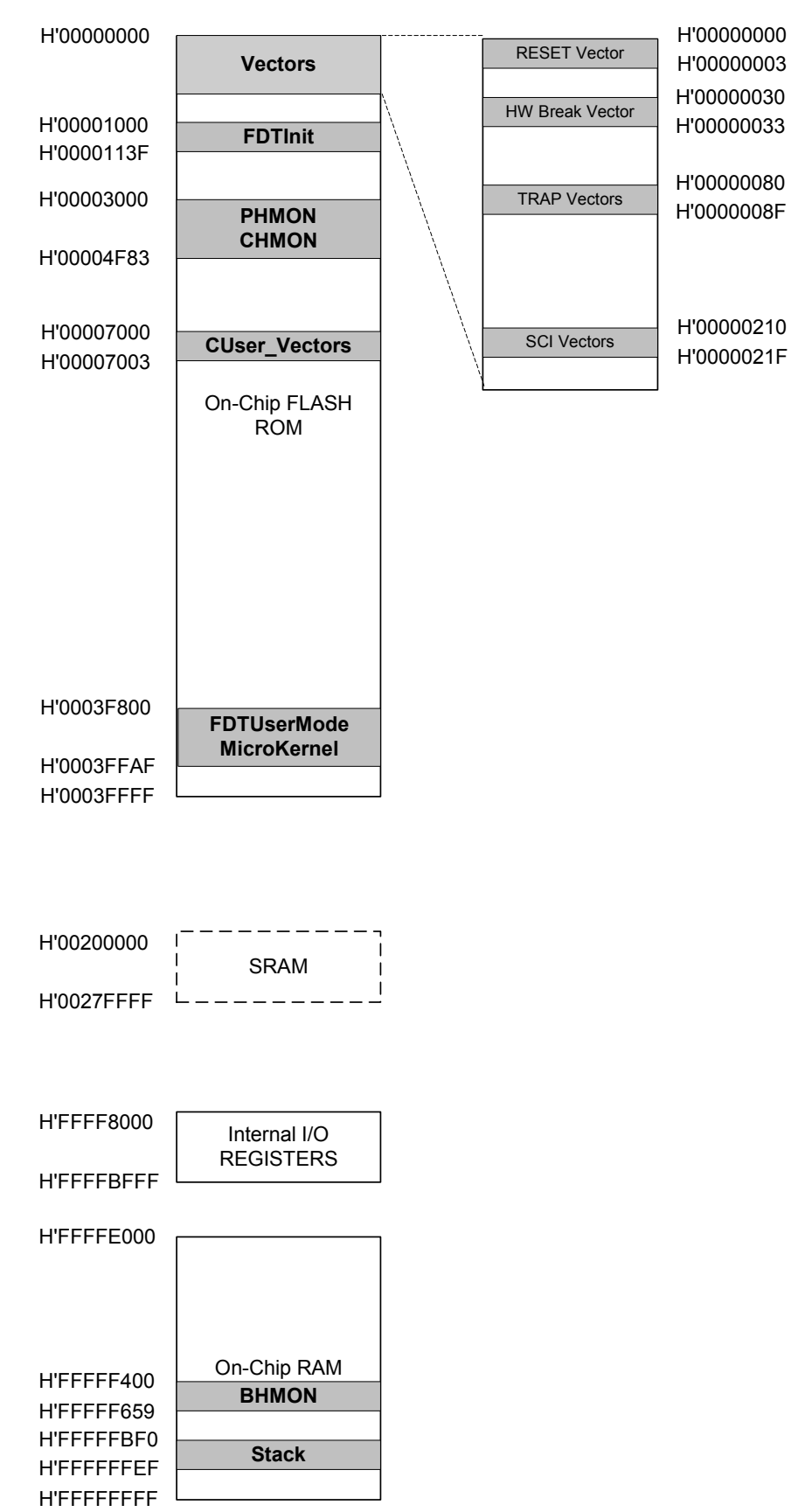

16

#### 7.1.5. BAUD RATE SETTING

HMON has initially set to connect at 115200Baud. Should the user wish to change this, the value for the BRR in HMONserialconfiguser.c will need to be changed and the project re-built. Please refer to the HMON User Manual for further information.

#### 7.1.6. INTERRUPT MASK SECTIONS

HMON has an interrupt priority of 14. The serial port has an interrupt priority of 7. Modules using interrupts should be set to lower than this value (14 or below), so that serial communications and debugging capability is maintained.

#### 7.1.7. RESTRICTIONS WHEN STEPPING/RUNNING IN ROM WITH THE SH2 UBC:

For the SH/7145, HMON utilises the User Break Controller (UBC) to perform stepping of code. Breakpoints set in RAM use TRAPA software interrupts. Breakpoints set in ROM use the UBC. Due to the nature of the UBC, the functionality has some restrictions.

The UBC cannot be set to break on an instruction access after a non-delay branch instruction. This means that if we try and set a breakpoint directly inside a loop body constructed from BF(BRANCH IF FALSE)/BT(BRANCH IF TRUE), the break never occurs as the BSR will directly follow the BT/BF.

The problem is resolved by setting the data access break bit in addition to the instruction access, which causes the overrun fetch of the next opcode to cause the break to occur after the BT/BF. This has restrictions when stepping certain other types of constructs.

When setting a breakpoint in source code inside a loop body, execution may not stop at the expected source line. For example setting the breakpoint at the line shown below in Figure 7-1;

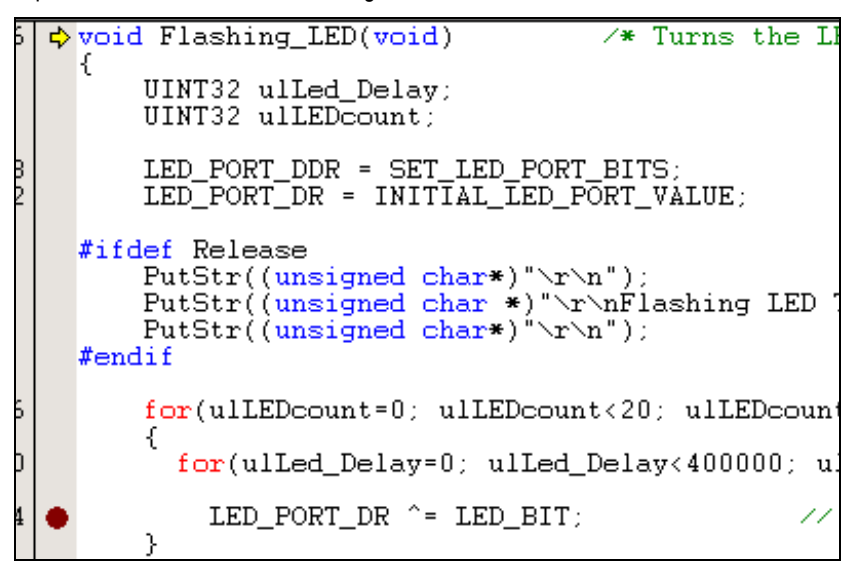

#### FIGURE 7-1: SOURCE CODE VIEW SHOWING BREAKPOINT

and choosing Debug | Run will produce the results shown below;

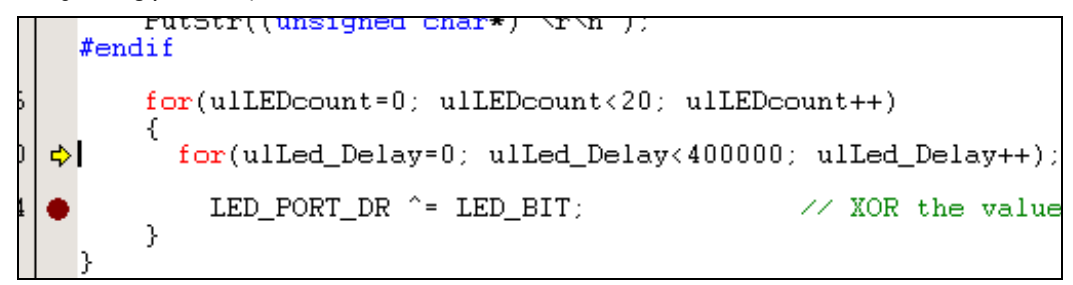

#### FIGURE 7-2: RESULT OF DEBUG | RUN TO BREAKPOINT

As illustrated in Figure 7-2, the execution has stopped at the source line preceding the breakpoint. Examination of the variable 'ulLed\_Delay' reveals that the inner loop has only been executed once. Repeated calls to **Debug | Run** will

increment this inner loop counter by 1 each time but the source line with the breakpoint will never be reached, until the loop temrinating condition is satisfied.

If we examine the actual opcodes being stepped, we can see the PC has stopped at the opcode after the non-delay branch instruction, as previously explained (i.e. the data access break bit is enabled).

|   | Flashin  | 7FF8 | ADD    | #H'F8,R15         |
|---|----------|------|--------|-------------------|
|   | 00002148 | D347 | MOV.L  | @(H'011C:8,PC),R3 |
|   | 0000214A | 6233 | MOV    | R3, R2            |
|   | 0000214C | 9485 | MOV.W  | @(H'010A:8,PC),R4 |
|   | 0000214E | 6023 | MOV    | R2.R0             |
|   | 00002150 | 8142 | MOV.W  | R0,@(H'04:4,R4)   |
|   | 00002152 | E200 | MOV    | #H'00.R2          |
|   | 00002154 | 2421 | MOV.W  | R2.@R4            |
|   | 00002156 | E500 | MOV    | #H'00.R5          |
|   | 00002158 | 6753 | MOV    | R5, R7            |
|   | 0000215A | E514 | MOV    | #H'14.R5          |
|   | 0000215C | 3752 | CMP/HS | R5, R7            |
|   | 0000215E | 8914 | BT     | @H'218A:8         |
|   | 00002160 | E500 | MOV    | #H'00,R5          |
|   | 00002162 | 6253 | MOV    | R5, R2            |
|   | 00002164 | D341 | MOV.L  | @(H'0104:8,PC),R3 |
|   | 00002166 | 6533 | MOV    | R3.R5             |
|   | 00002168 | 3252 | CMP/HS | R5, R2            |
|   | 0000216A | 8903 | BT     | @H'2174:8         |
| ⇔ | 0000216C | 7201 | ADD    | #H'01,R2          |
|   | 0000216E | D63F | MOV.L  | @(H'OOFC:8,PC),R6 |
|   | 00002170 | 3262 | CMP/HS | R6, R2            |
|   | 00002172 | 8BFB | BF     | @H'216C:8         |
| ٠ | 00002174 | 9471 | MOV.W  | @(H'00E2:8,PC),R4 |
|   | 00002176 | 6241 | MOV.W  | @R4,R2            |
|   | 00002178 | 622D | EXTU.W | R2,R2             |
|   | 0000217A | D33D | MOV.L  | @(H'OOF4:8,PC),R3 |
|   | 0000217C | 6523 | MOV    | R2,R5             |
|   | 0000217E | 253A | XOR    | R3,R5             |
|   | 00002180 | 2451 | MOV.W  | R5,@R4            |
|   | 00002182 | 7701 | ADD    | #H'01,R7          |
|   | 00002184 | E214 | MOV    | #H'14,R2          |
|   | 00002186 | 3722 | CMP/HS | R2,R7             |
|   | 00002188 | 8BEA | BF     | @H'2160:8         |
|   | 0000218A | 7F08 | ADD    | #H'08,R15         |
|   | 0000218C | 000B | RTS    | ·                 |

#### FIGURE 7-3: DISASSEMBLY VIEW OF CODE

The solution to this problem is to bypass the BT/BF UBC issue and set the beakpoint at the actual opcode (as opposed to the source line consisting of the set of opcodes).

00002164 D341 MOV.L @(H'0104:8,PC),R3 00002166 6533 MOV R3,R5 R5,R2 @H'2174:8 00002168 3252 CMP/HS 0000216A 8903 BT #H'01,R2 ➡ 0000216C 7201 ADD @(H'OOFC:8,PC),R6 0000216E D63F MOV.L R6,R2 @H'216C:8 00002170 3262 CMP/HS 00002172 8BFB BF @(H'00E2:8,PC),R4 00002174 9471 MOV.W 00002176 6241 MOV.W @R4,R2 R2,R2 @(H'00F4:8,PC),R3 R2,R5 00002178 622D EXTU.W 0000217A D33D MOV.L 0000217C 6523 MOV 0000217E 253A XOR R3,R5 R5,@R4 #H'01,R7 #H'14,R2 2451 MOV.W 00002180 00002182 7701 ADD 00002184 E214 MOV 00002186 3722 CMP/HS ₽2 ₽7

#### FIGURE 7-4: BREAKPOINT SOLUTION IN DISASSEMBLY

In Figure 7-4 the breakpoint has been set at the opcode MOV.W R5, @R4 (the line that actually sets the LED bits into the appropriate register). If we perform a **Debug | Run**, we are no longer trying to break immediately after the non-delay branch,

so our code runs on until hitting the new breakpoint. This opcode still reflects the source line LED\_PORT\_DR ^= LED\_BIT and this is illustrated in the source window, as shown below in Figure 7-5.

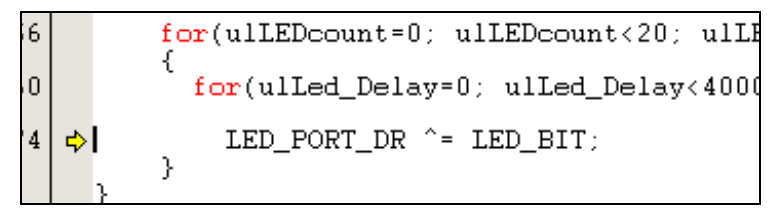

#### FIGURE 7-5: BREAKPOINT SOLUTION SOURCE CODE VIEW

The CPU peforms 2 instruction-overrun fetches before getting the destination branch at a BT/BF, therefore providing that we are more than two opcodes away from the BT/BF along the execution path the break should occur as expected. In this example both MOV.W @(H'00E2:8, PC), R4, and MOV.W @R4, R2 are not suitable locations to place a breakpoint, however EXTU.W R2, R2 is.

#### 7.2. ADDITIONAL INFORMATION

For details on how to use Hitachi Embedded Workshop (HEW), with HMON, `refer to the HEW manual available on the CD or from the web site.

For information about the SH/7145 series microcontrollers refer to the SH/7144 SH/7145 Series Hardware Manual

For information about the SH/7145 assembly language, refer to the SH2 Series Programming Manual

Further information available for this product can be found on the HMSE web site at:

http://www.hmse.com/products/support.htm

General information on Hitachi Microcontrollers can be found at the following URLs.

Global: http://www.hitachisemiconductor.com/

Europe: http://www.hmse.com